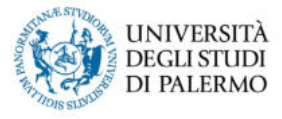

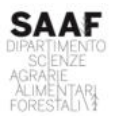

## Guida per l'iscrizione alle lezioni

1. Accedere al sito web Unipa con le proprie credenziali istituzionali e quindi al Portale Studenti

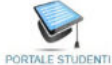

2. Selezionare, quindi, il menù ESAMI – Iscrizione lezioni

| HOME - PRATICHE - PAGAMENTI -           | ESAMI ~ CARRIERE ~ PHD ~ | INCOMING STUDENTS ~ | SUPPORTO ~ | BIBLIOTECHE ~ | ALTRO 🛩 |                          |
|-----------------------------------------|--------------------------|---------------------|------------|---------------|---------|--------------------------|
|                                         | Piano di studi           |                     |            |               |         |                          |
| Portale Studenti                        | Prenotazioni effettuate  |                     |            |               |         | HOME > Portale Studently |
| ~~~~~~~~~~~~~~~~~~~~~~~~~~~~~~~~~~~~~~~ | Iscrizione lezioni       |                     |            |               |         |                          |
| -1                                      | Accettazione esiti       |                     |            |               |         |                          |

3. Si aprirà una schermata che visualizza le iscrizioni precedentemente registrate e consente di effettuarne di nuove:

| ta funzione è possibile visu<br>alle lezioni sono abilitati al<br>sca. | alizzare e gestire le iscrizioni precedentemente re<br>download del materiale didattico, messo a disposi                                                                      | gistrate<br>zione da | ed effettuare una nuova iscr<br>al docente, ed alla ricezione | izione alle lezioni di<br>di eventuali comuni | un dato insegna<br>cazioni del docer                                                                                                    | imento: gli<br>nte, relativ                                                                                                    |
|------------------------------------------------------------------------|----------------------------------------------------------------------------------------------------|----------------------|---------------------------------------------------------------|-----------------------------------------------|----------------------------------------------------------------------------------------------------|----------------------------------------------------------------------------------------------------|
| ate in precedenza Can                                                  | cellate                                                                                                    |                      |                                                               |                                               |                                                                                                    |                                                                                                    |
| Docente                                                                | Insegnamento                                                                                                    | CFU                  | Corso di Studi                                                | Data iscrizione                               | Operazioni                                                                                                    |                                                                                                    |
| LUCIANO GRISTINA                                                       | 19157 / AGRONOMIA E GESTIONE DEL<br>SUOLO                                                                                                    | 9.0                  | 2138 / VITICOLTURA ED<br>ENOLOGIA                             | 22/02/2023<br>13:09:53                        | Visualizza                                                                                                    | Cancel                                                                                                    |
| GIANNIANTONIO<br>DOMINA                                                | 22439 / BIOLOGIA VEGETALE E GENETICA<br>C.I.                                                                                                    | 11.0                 | 2138 / VITICOLTURA ED<br>ENOLOGIA                             | 03/10/2022<br>09:46:44                        | Visualizza                                                                                                    | Cancel                                                                                                    |
| MATTEO POLLON                                                          | 19253 / PROCESSI BIOLOGICI IN ENOLOGIA                                                                                                    | 6.0                  | 2138 / VITICOLTURA ED<br>ENOLOGIA                             | 26/09/2023<br>19:33:53                        | Visualizza                                                                                                    | Cancel                                                                                                    |
|                                                                        |                                                                                                    |                      |                                                               |                                               |                                                                                                    |                                                                                                    |
| 19                                                                     |                                                                                                    |                      |                                                               |                                               |                                                                                                    |                                                                                                    |
| e e nome)                                                              |                                                                                                    |                      |                                                               |                                               |                                                                                                    |                                                                                                    |
| segnamento                                                             |                                                                                                    |                      |                                                               |                                               |                                                                                                    |                                                                                                    |
|                                                                        |                                                                                                    |                      |                                                               |                                               |                                                                                                    |                                                                                                    |
| unite .                                                                |                                                                                                    |                      |                                                               |                                               |                                                                                                    |                                                                                                    |
|                                                                        | ta funzione è possibile visu<br>alle lezioni sono abilitati al<br>isca.<br>Docente<br>LUCIANO GRISTINA<br>GUANNANTONIO<br>DOMINA<br>MATTEO POLLON<br>te e nome)<br>segnamento |                      |                                                               |                                               | ta funzione è possibile visualizzare e gestre le isorizioni precedentemente registrate ed effettuare una nuova isorizione alle lezioni di<br>alle lezioni sono abilitati al download del materiale didattico, messo a disposizione dal docente, ed alla ricezione di eventuali comuni<br>iso.      Docente  Insegnamento  CFU  Cencellate    LUCIANO GRISTINA  19157 / AGRONOMIA E GESTIONE DEL  90  2138 / VITICOLTURA ED  22/02/2023    GUANNIANTONIO  22439 / BIOLOGIA VEGETALE E GENETICA  11.0  2138 / VITICOLTURA ED  209/102022    GUANNIANTONIO  C.1  19253 / PROCESSI BIOLOGICI IN ENOLOGIA  6.0  2138 / VITICOLTURA ED  26/09/2023    MATTEO POLLON  19253 / PROCESSI BIOLOGICI IN ENOLOGIA  6.0  2138 / VITICOLTURA ED  26/09/2023    segnamento | Decente  Insegnamento  CFU  Cencellatir    LUCIANO GRISTINA  19157 / AGRONOMIA E GESTIONE DEL  90  2138 / VITICOLTURA ED  22/02/2023  Visualizza    GUANNIANTONIO  22439 / BIOLOGIA VEGETALE E GENETICA  11.0  2138 / VITICOLTURA ED  200/10/2022  Visualizza    MATTEO POLLON  18253 / PROCESSI BIOLOGICI IN ENOLOGIA  6.0  2138 / VITICOLTURA ED  260/02/2023  Visualizza    Segnamento  C1  11.0  2138 / VITICOLTURA ED  261/02/2023  Visualizza    MATTEO POLLON  18253 / PROCESSI BIOLOGICI IN ENOLOGIA  6.0  2138 / VITICOLTURA ED  26/02/2023  Visualizza    Segnamento |

 Si possono utilizzare gli appositi campi per ricercare l'insegnamento a cui ci si intende iscrivere. Si riporta come esempio l'iscrizione alle lezioni del corso 15444/PROCESSI ENOLOGICI E VINIFICAZIONI SPECIALI tenuto dal Prof. Corona:

| Docente (cognome e nome)<br>Denominazione insegnamento<br>Numero crediti |                                                      | corona<br>processi                                                                   |            |                                                 |            |
|--------------------------------------------------------------------------|------------------------------------------------------|--------------------------------------------------------------------------------------|------------|-------------------------------------------------|------------|
| Cerca<br>Docente<br>CORONA ONOFRIO                                       | Insegnamento                                         | SI BIOLOGICI E TECNOLOGIE ENOLOGICHE C.I.                                            | CFU<br>9.0 | Corso di Studi<br>219 / VITICOLTURA ED ENOLOGIA | Operazioni |
| CORONA ONOFRIO                                                           | 05806 / PROCESSI INNOVATIVI E VINIFICAZIONI SPECIALI |                                                                                      | 6.0        | 219 / VITICOLTURA ED ENOLOGIA                   | Iscriviti  |
| CORONA ONOFRIO                                                           | 15444 / PROCES<br>( insegnamento co                  | SI ENOLOGICI E VINIFICAZIONI SPECIALI<br>on attività didattica per l'a a. corrente ) | 9.0        | 2138 / VITICOLTURA ED ENOLOGIA                  | Iscriviti  |
|                                                                          |                                                      |                                                                                      |            |                                                 |            |

Ad iscrizione avvenuta apparirà il seguente avviso:

Operazione eseguita con successo